## < 회원가입 >

학생 매뉴얼

# LG와 함께하는 사랑의 다문화 학교

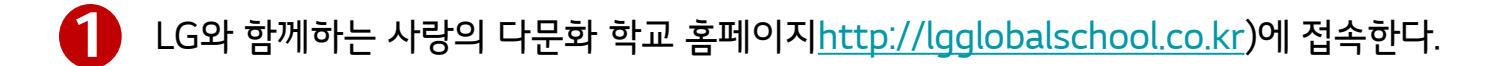

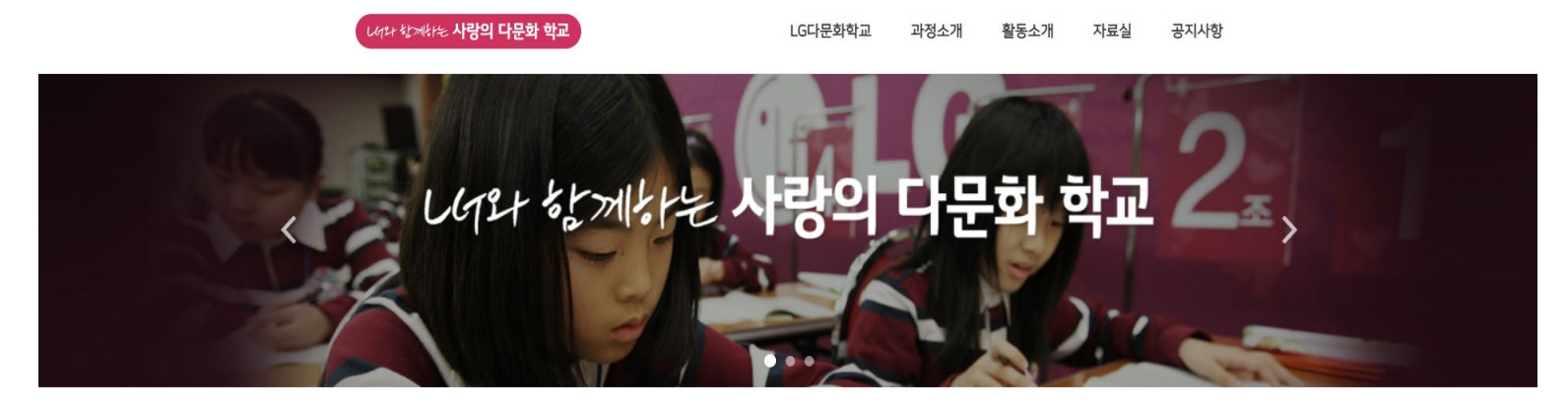

| SNS채널 |            | 공지사항                                    | 더보기 >      | 로그인                |          |  |
|-------|------------|-----------------------------------------|------------|--------------------|----------|--|
|       | YOUTUBE    | - 베트남 해외교육봉사활동을 응원해주세요 (~1.28(일) 23:00) | 2018-06-07 | 아이디                |          |  |
| f     | FACEBOOK   | • LG와 함께하는 사랑의다문화학교 과학 인재과정 5기 선발 안내    | 2018-06-07 | 비밀번호               |          |  |
| Ø     | INSTARGRAM |                                         |            | <u>로그인</u><br>회원가입 | <b>5</b> |  |
|       |            |                                         |            |                    | 2 -      |  |

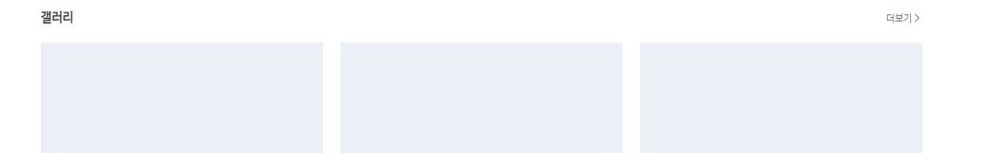

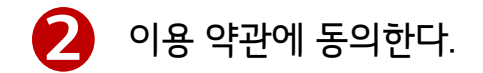

회원가입

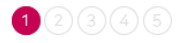

### 약관 동의

## 회원가입 개인정보 동의

### 회원가입 개인정보 수집 · 이용 및 제3자 제공 동의서

LG와 함께하는 사랑의 다문화 학교에서는 홈페이지 회원제 온라인 서비스를 제공하기 위한 목적으로 지원자의 개인정보를 수집하고 있습니다. 지원자는 개인정보의 수집 및 이용을 거부할 수 있습니다. 다만, 개인정보의 필수적 수집 및 이용에 동의하지 않을 경우, 회원가입 및 홈페이지 사용에 있어 불이익을 받을 수 있습니다.

#### ■ 개인정보 수집 · 이용 동의 내역

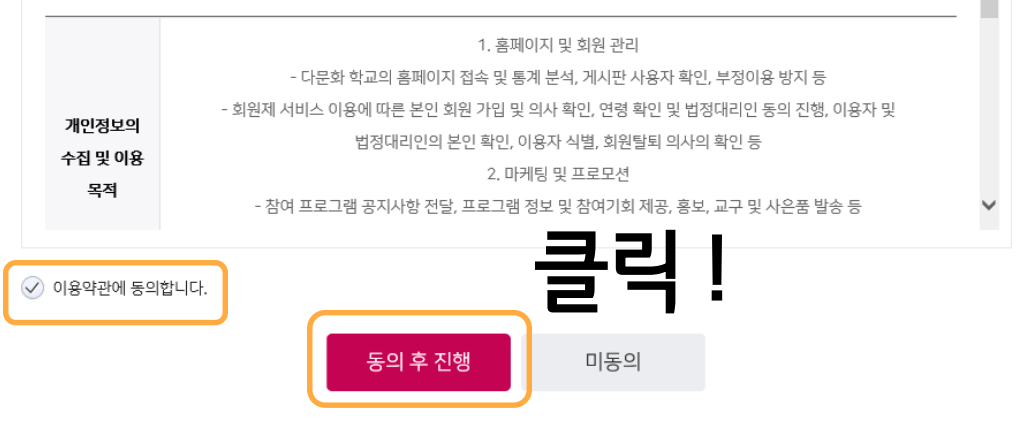

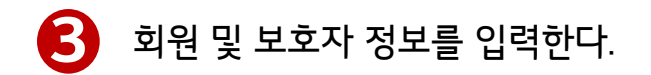

회원정보 입력

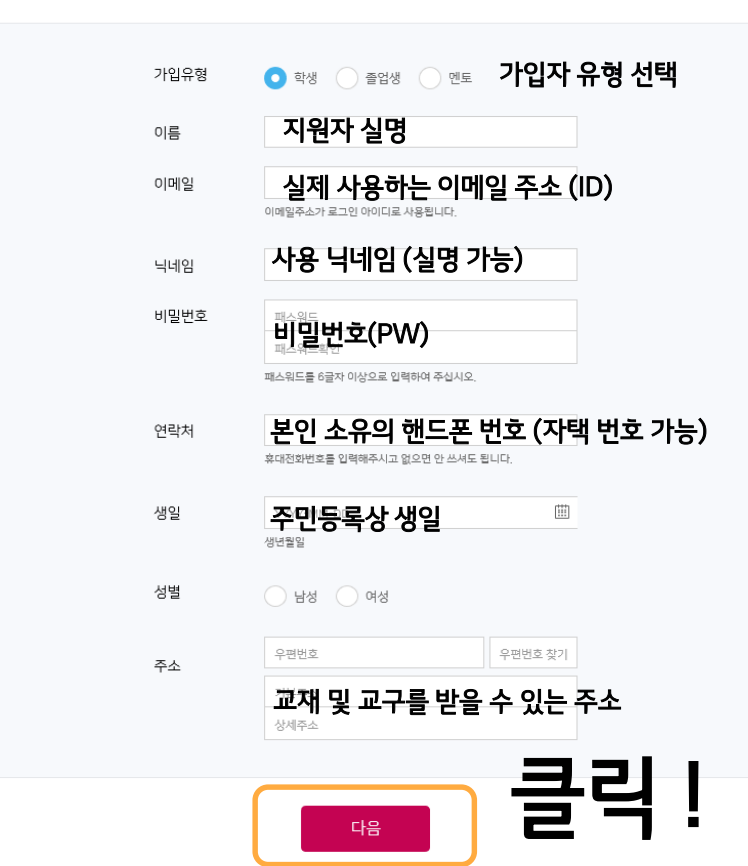

## 모든 항목 필수 작성!

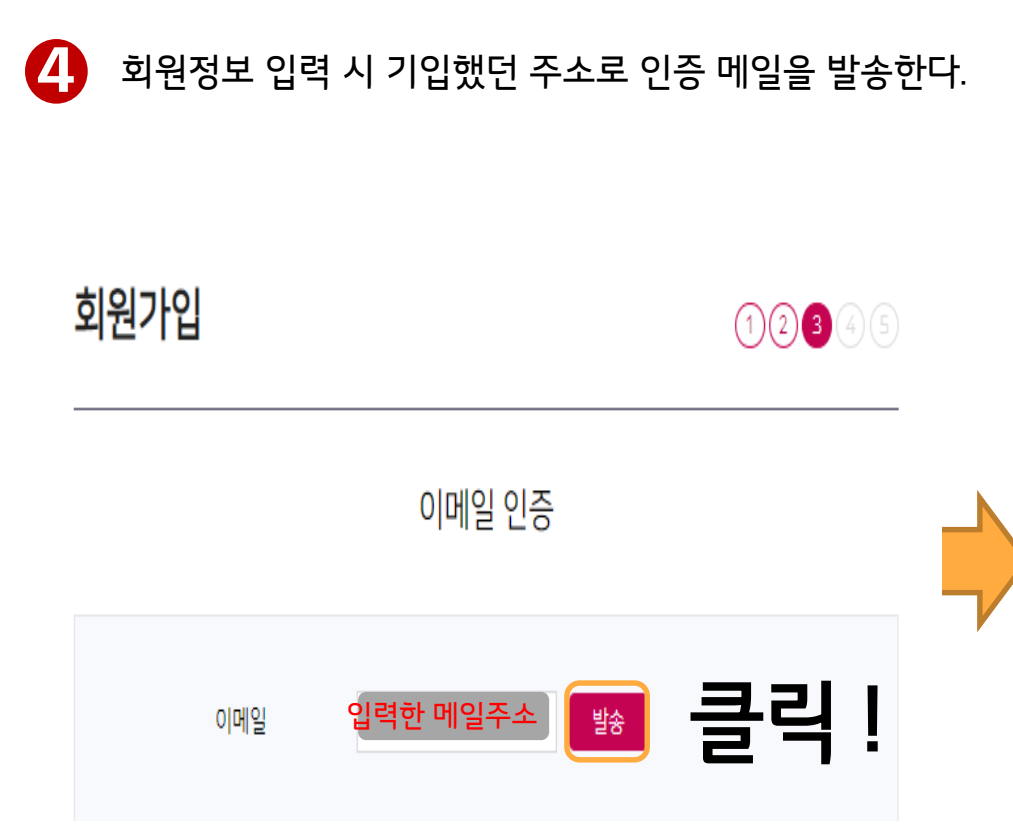

| 이에 글에 쪼囪된 인?<br>인중코드                                                      | ~····ㅋㅋ 시네에 . | 비극이어 구입시포. |  |  |  |
|---------------------------------------------------------------------------|---------------|------------|--|--|--|
| 이메일주소 인증하기                                                                |               |            |  |  |  |
| 하여 재발송받을 수 있습니다.<br>또는 이메일주소 변경이 필요할 경우, 이메일주소변경 버튼을<br>클릭하여 수정하실 수 있습니다. |               |            |  |  |  |
|                                                                           |               |            |  |  |  |

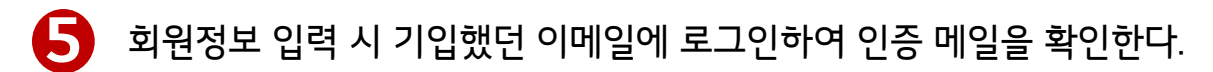

☆ [LG와 함께하는 사랑의 다문화 학교] 이메일주소 확인메일 ☑

▲ 보낸사람 VP lgglobalschool<no-reply@lgglobalschool.coursemos.kr>

받는사람

|                                                    | 나이다 학제하는 <b>사랑의 다문화 학교</b>                                                        |
|----------------------------------------------------|-----------------------------------------------------------------------------------|
| 회원님이 입력하신 이메일주소가 유효한 이메<br>회원가입하신적이 없거나, 최근에 이메일주소 | 일주소인지 확인하기 위한 이메일입니다.<br>변경신청을 하신적이 없다면 본 메일은 무시하셔도 됩니다.                          |
| 아래의 인증코드 6자리를 인증번호 확인란에                            | 입력하여 이메일주소변경을 완료할 수 있습니다.                                                         |
| 인증코드 : 7qDTmF                                      |                                                                                   |
| http://lgglobalschool.co.kr/ko/module/mem          | ber/verification/3c0be451345b72d2bb5cdae3135a86e657f0bc1f2123204b0b05f06c6e8ba9ab |
| 본 메일은 발신전용메일로 회신되지 않습니디<br>감사합니다.                  |                                                                                   |
| 본 메일은 발신전용 입니다.                                    |                                                                                   |

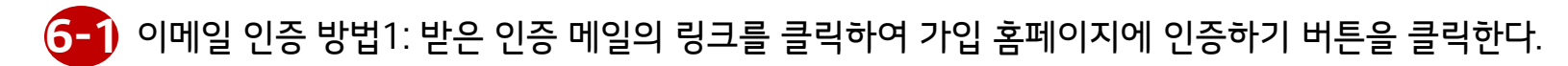

🛕 [LG와 함께하는 사랑의 다문화 학교] 이메일주소 확인메일 🖗

🔺 보낸사람 🐨 Igglobalschool <no-reply@lgglobalschool.coursemos.kr>

받는사람

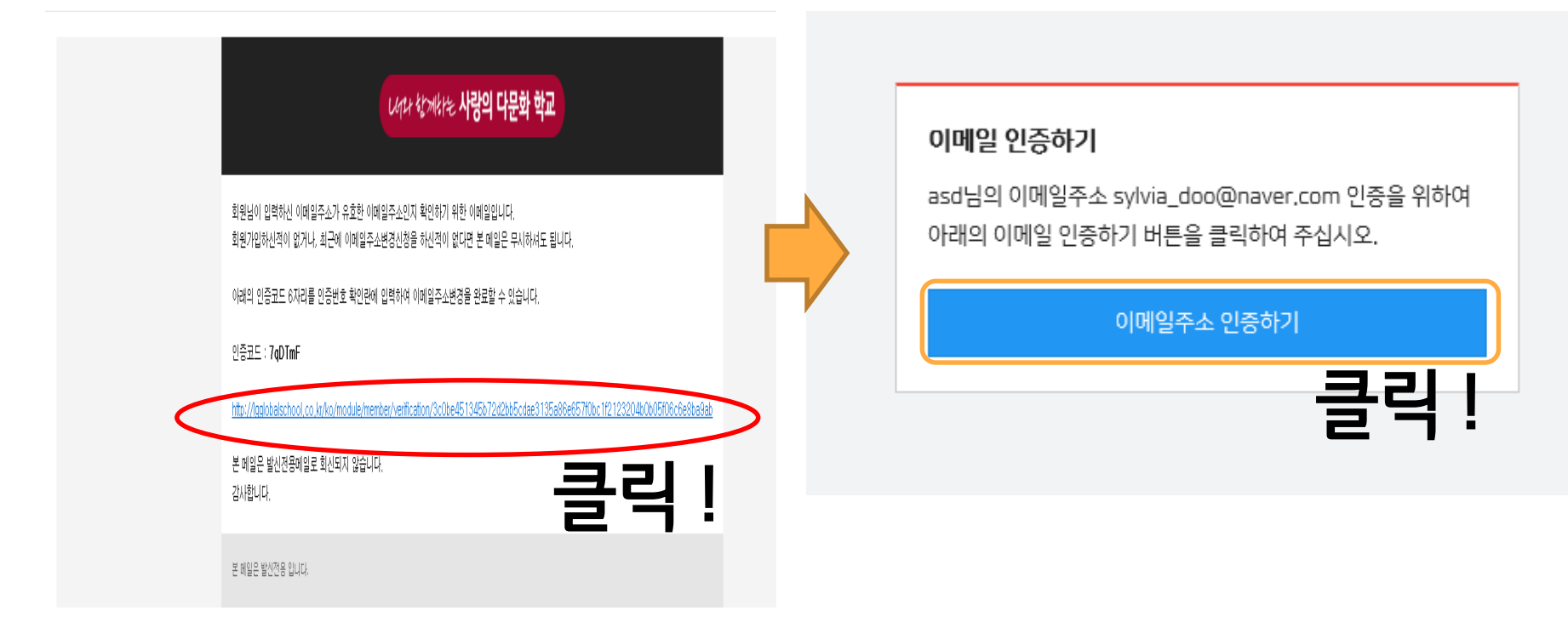

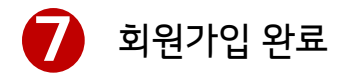

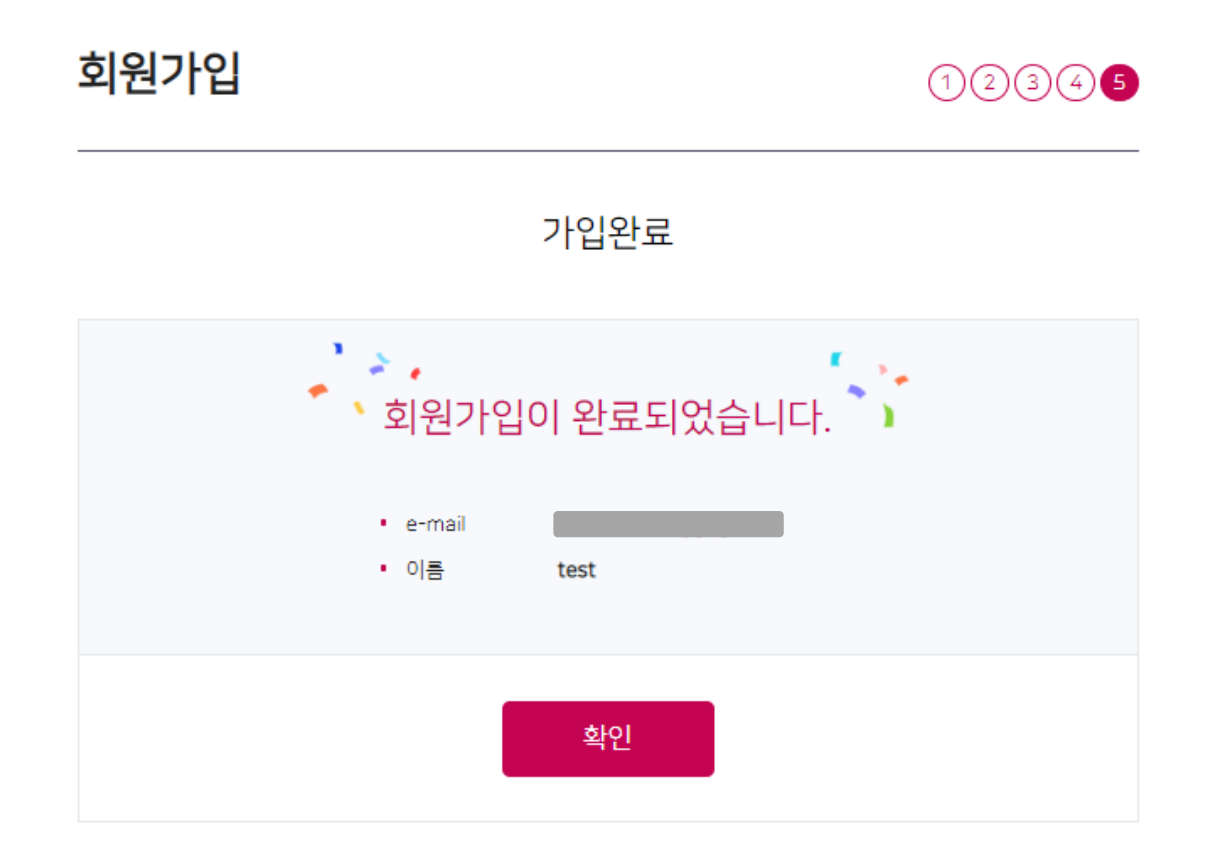

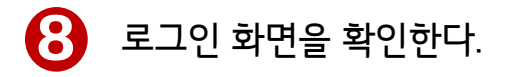

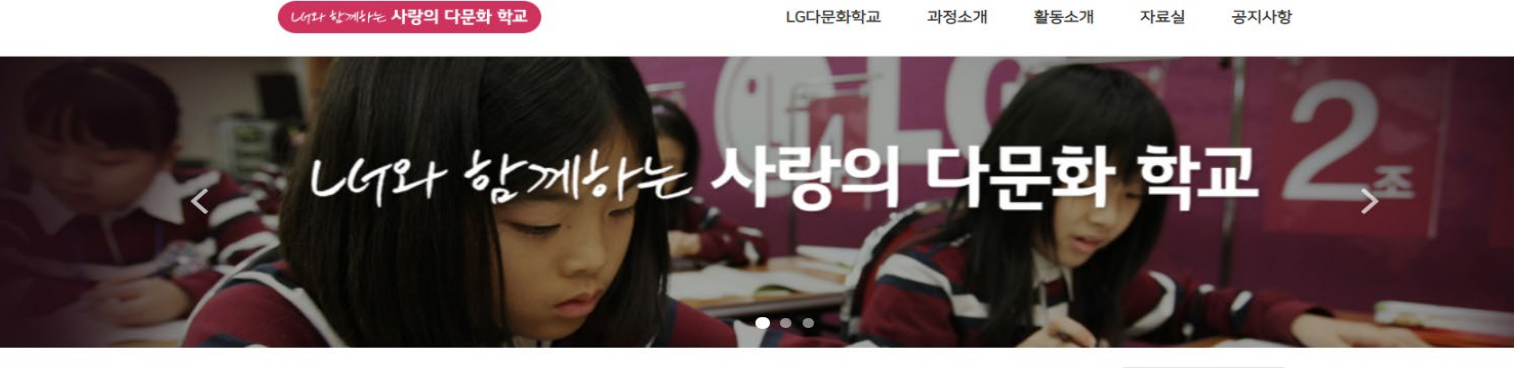

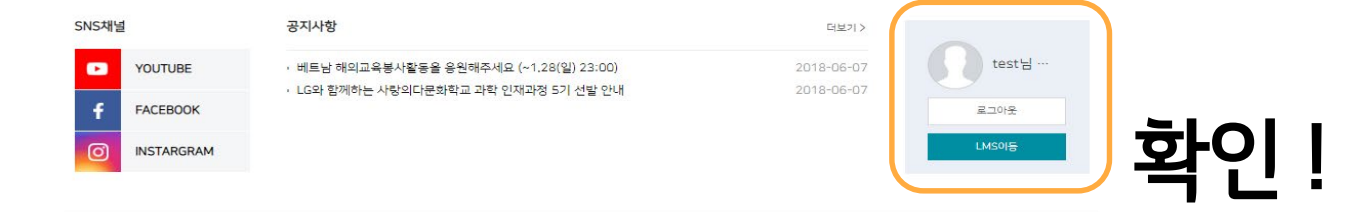

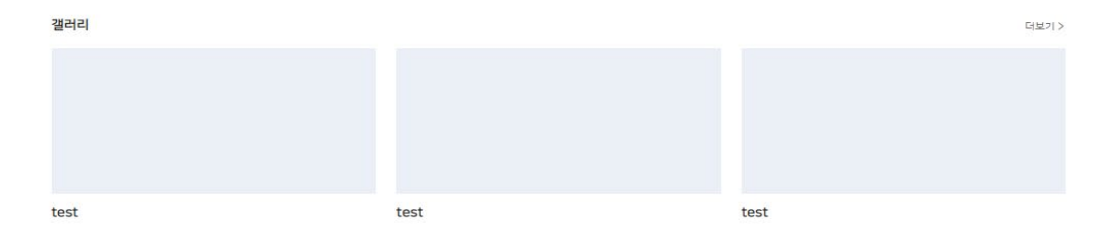

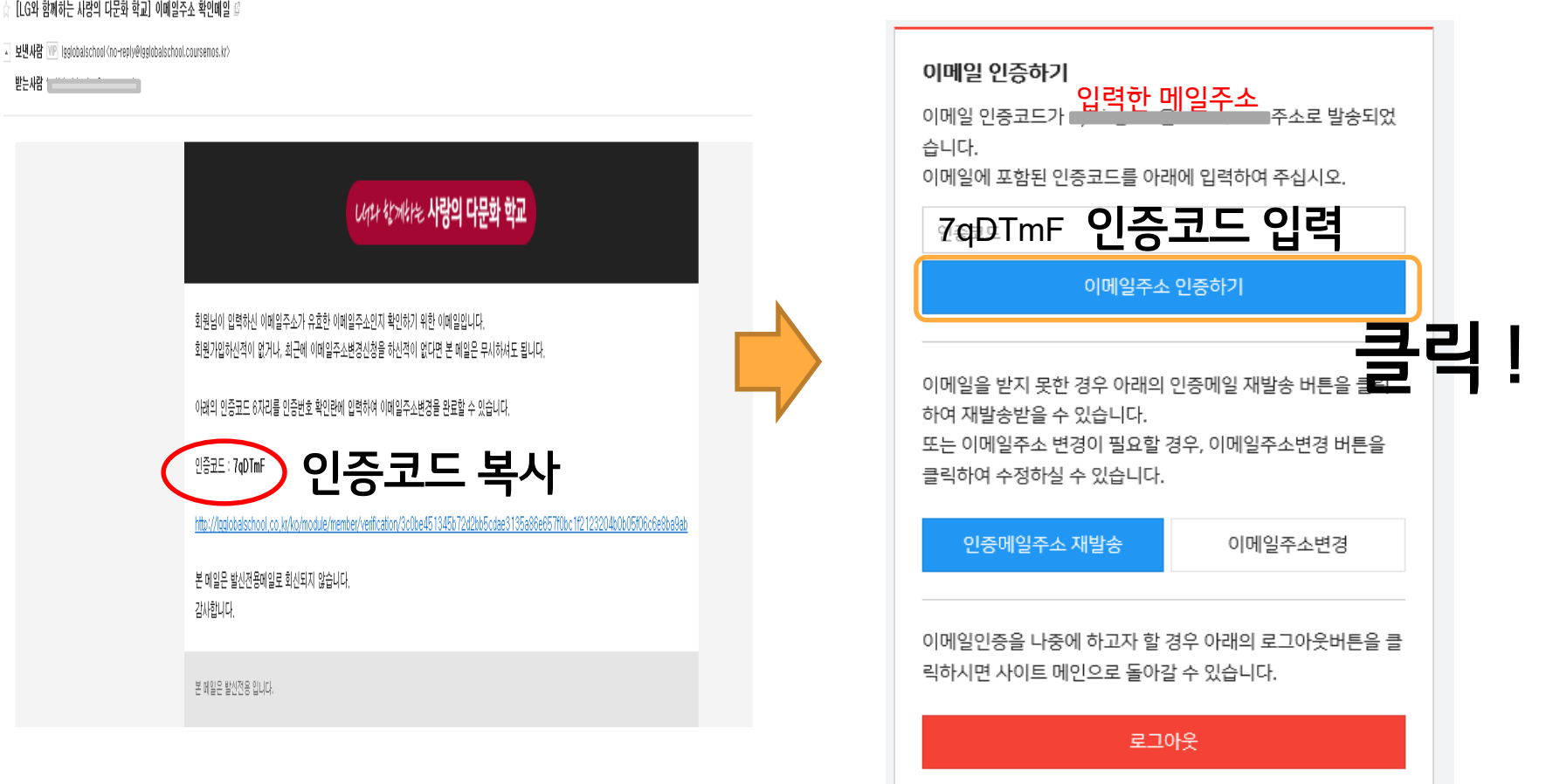

🔓 [LG와 함께하는 사랑의 다문화 학교] 이메일주소 확인메일 🖉

이메일 인증 오류 시 : 받은 인증 메일의 인증코드를 복사하여 가입 홈페이지내 인증하기 버튼을 클릭한다. \*